Rua da Bronzita, 1917. Espaço Empresarial Terra Nova. Salas 05-09. Lagoa Nova. CEP: 59076-500. Natal-RN. Tel.: + 55 (84) 3034-9310.

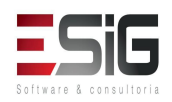

Email: contato@esig.com.br. Site: www.esig.com.br

# **ROTEIRO DE PRÁTICA PARA TREINAMENTO**

## SIGAA – Graduação

## 1. GRADUAÇÃO

O módulo ensino Graduação existe para atender as demandas da PROEN (Pró-reitoria de Ensino), dos departamentos, dos cursos de Graduação, dos docentes e discentes da Instituição, objetivando auxiliar às atividades intrínsecas a Graduação sob todos os aspectos. O estudante regular da graduação ingressa na Universidade através das possíveis formas de ingresso da, tais como: vestibular, sisu, transferência e portador de diploma.

Os seguintes perfis são utilizados pelo sistema para atender as demandas do nível de ensino Graduação:

- Gestor Graduação: tem a função de gerenciar todos os cursos e estudantes do nível de ensino graduação da Instituição. Além disso, permite a identificação dos coordenadores e secretários de curso;
- Coordenação de Curso: tem a função de administrar o curso por meio do Portal da Coordenação Graduação. O coordenador é responsável pela operacionalização e manutenção do curso, bem como da matrícula dos alunos ingressantes.
- Secretaria: auxilia a Coordenação do Curso por meio do Portal da Coordenação Graduação;
- Docente: responsável direto pela turma que ministra aula; e
- **Discente:** estudantes de graduação vinculados à Instituição.

Por fim, as operações são realizadas por meio dos seguintes Módulos e Portais:

• Graduação;

SIG Software & Consultoria em Tecnologia da Informação LTDA

Rua da Bronzita, 1917. Espaço Empresarial Terra Nova. Salas 05-09. Lagoa Nova. CEP: 59076-500. Natal-RN. Tel.: + 55 (84) 3034-9310.

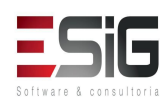

Email: contato@esig.com.br. Site: www.esig.com.br

- Portal Coord. Graduação;
- Portal Docente; e
- Portal Discente:

# 2. FLUXO DE CONFIGURAÇÃO

Para iniciar o trabalho de configuração é necessário que exista o cadastro da Gestora Acadêmica (viabiliza a configuração dos parâmetros no módulo graduação) e de toda a estrutura de unidades (viabiliza o cadastro dos cursos e seus componentes curriculares) na qual os cursos serão vinculados. Iremos abordar os principais cadastrados realizados para o módulo, bem como apresentar as principais funcionalidades e fluxos do nível de ensino Graduação.

A carga inicial consiste em definir:

- Unidade Gestora tem a finalidade de definir quais unidades cadastradas no SIGAdmin serão identificadas como gestora, que serão utilizadas para configurações acadêmicas no sistema;
- **Parâmetros da Gestora** tem a finalidade de ajustar os parâmetros do sistema para a realidade do Regulamento da Instituição. Parâmetros como

Duração de uma Aula Regular, Método de Avaliação, Média Mínima de Aprovação, Frequência Mínima para Aprovação, Quantidade de Períodos Regulares, entre outros;

- Horário das Turmas define os turnos e horários em que a Instituição ofertará suas turmas, sendo possível parametrizar por curso; e
- Calendário Acadêmico define os eventos Institucionais, como por exemplo, período letivo, matrícula on-line, trancamento e consolidação de turmas.

Após a carga inicial, o fluxo operacional geral consiste em:

- Cadastro do curso;
- Cadastro da matriz curricular;
- Cadastro dos componentes curriculares;
- Cadastro da estrutura curricular;

Rua da Bronzita, 1917. Espaço Empresarial Terra Nova. Salas 05-09. Lagoa Nova. CEP: 59076-500. Natal-RN. Tel.: + 55 (84) 3034-9310.

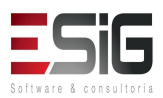

Email: contato@esig.com.br. Site: www.esig.com.br

- Cadastro do discente;
- Oferta de turma;
- Matrícula do aluno ingressante;
- Consolidação de turma;
- Matrícula e consolidação em atividades específicas;
- Cadastro da participação do discente no Enade;
- Conclusão de programa; e
- Consultas e relatórios.

### 3. PERFIS

DDP (COORDENAÇÃO DIDÁTICO PEDAGÓGICA): PERMITE ACESSO AOS DADOS REFERENTES A COORDENAÇÃO DIDÁTICO PEDAGÓGICA, CONSULTAS E RELATÓRIOS REFERENTES A ALUNOS E ESTRUTURA DOS CURSOS. A ESTRUTURA DOS CURSOS É FORMADA PELOS COMPONENTES CURRICULARES, MATRIZ CURRICULAR, ESTRUTURA CURRICULAR ENTRE OUTRAS INFORMAÇÕES.

**DAE (DEPARTAMENTO DE ASSUNTOS ESTUDANTIS):** PERMITE ACESSO A DADOS E DOCUMENTOS DOS ALUNOS, DADOS E OPERAÇÕES DE MATRÍCULA, DIPLOMAS E RELATÓRIOS E CONSULTAS REFERENTES A ALUNOS.

**ADMINISTRADOR\_DAE**: PERMITE ACESSO APENAS AS FUNÇÕES ADMINISTRATIVAS DO MÓDULO. PARA QUE USUÁRIO TENHA ACESSO AO MÓDULO, ESTES PERFIL DEVE SER USADO EM CONJUNTO COM OS PERFIS DDP E DAE.

**COORDENACAO UNICA:** PERMITE ACESSO A DADOS DE ALUNOS DE TODOS OS CENTROS.

ADMINISTRADOR SIGAA: PERME ACESSO AS OPERAÇÕES ADMINISTRATIVAS DO MÓDULO GRADUAÇÃO.

Rua da Bronzita, 1917. Espaço Empresarial Terra Nova. Salas 05-09. Lagoa Nova. CEP: 59076-500. Natal-RN. Tel.: + 55 (84) 3034-9310.

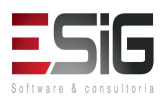

Email: contato@esig.com.br. Site: www.esig.com.br

# 4. CALENDÁRIO ACADÊMICO

O calendário acadêmico é utilizado para permitir e bloquear uma série de operações realizadas no módulo de Graduação. Estas operações são definidas como eventos e datas institucionais. São exemplos de eventos e datas institucionais:

- ano período;
- período letivo;
- cadastro de turmas;
- cadastro de discentes;
- matrícula online para discentes ingressantes;
- matrícula online para discentes veteranos;
- processamento de matrícula;
- trancamento de turmas;
- consolidação de turmas;
- etc.

Para realizar esta operação, o usuário deverá acessar:

### SIGAA > Área Admin. > Administração > Administração > Calendário Acadêmico.

### 5. HORÁRIO DE TURMAS

O horário de turmas representa a hora de início e término, agrupado por turno (ex.: matutino, vespertino ou noturno), de cada horário permitido em que as turmas

poderão ser ofertadas.

Para realizar esta operação, o usuário deverá acessar: SIGAA  $\rightarrow$  Área Admin.  $\rightarrow$  Administração  $\rightarrow$  Administração  $\rightarrow$  Horário de Turmas.

Rua da Bronzita, 1917. Espaço Empresarial Terra Nova. Salas 05-09. Lagoa Nova. CEP: 59076-500. Natal-RN. Tel.: + 55 (84) 3034-9310.

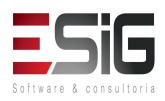

Email: contato@esig.com.br. Site: www.esig.com.br

# 6. PARÂMETROS DA GESTORA ACADÊMICA

A Gestora Acadêmica é a unidade responsável que irá receber os parâmetros de configuração

para o início das atividades acadêmicas. São exemplos configurações permitidas:

- número Máximo de Trancamentos de PROGRAMA;
- número Máximo de Trancamentos de MATRÍCULA;
- número Máximo de Reprovações;
- número Mínimo de Créditos de Extra-Curricular;
- número Máximo de Créditos de Extra-Curricular;
- equivalência de Crédito e Hora/Aula;
- equivalência de Crédito e Hora/Laboratório;
- equivalência de Crédito e Hora/Estágio;
- duração de uma Aula Regular;
- método de Avaliação;
- média Mínima de Aprovação;
- etc.

Para realizar esta operação, o usuário deverá acessar:

 $\textbf{SIGAA} \rightarrow \textbf{Graduação} \rightarrow \textbf{Cadastro} \rightarrow \textbf{Disciplinas} \, / \textbf{Atividades} \rightarrow \textbf{Cadastrar}.$ 

### 7. CADASTRO DO CURSO

A caracterização de um curso de graduação compreende, por exemplo, nome, unidades de vinculação e município sede.

Rua da Bronzita, 1917. Espaço Empresarial Terra Nova. Salas 05-09. Lagoa Nova. CEP: 59076-500. Natal-RN. Tel.: + 55 (84) 3034-9310.

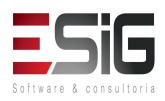

Email: contato@esig.com.br. Site: www.esig.com.br

O primeiro passo para dar início ao funcionamento do curso é cadastrá-lo. Cada curso pode ser oferecido em turnos, modalidades e habilitações diversas, constituindo

diferentes matrizes curriculares.

Para realizar esta operação, o usuário deverá acessar: SIGAA  $\rightarrow$  Graduação  $\rightarrow$  DDP  $\rightarrow$  Curso  $\rightarrow$  Cadastrar.

### 8. CADASTRO DA MATRIZ CURRICULAR

A matriz curricular de um curso de graduação é a combinação de turno, modalidade, habilitação e ênfase, podendo possuir mais de uma estrutura curricular.

Para realizar esta operação, o usuário deverá acessar: SIGAA  $\rightarrow$  Graduação  $\rightarrow$  DDP  $\rightarrow$  Matriz Curricular  $\rightarrow$  Cadastrar.

### 9. CADASTRO DO COMPONENTE CURRICULAR

Os componentes curriculares são as disciplinas, atividades acadêmicas específicas, blocos e módulos oferecidos pelos cursos da Instituição. A ementa do componente curricular é registrada durante a solicitação do cadastro do componente pelo departamento e posteriormente confirmado pelo DDP/PROGRAD. Após a efetivação do cadastro, apenas a DDP/PROGRAD poderá alterar.

### 10. CADASTRO DA ESTRUTURA CURRICULAR

A estrutura curricular de um curso é a disposição ordenada de componentes curriculares que constituem a formação pretendida pelo projeto político-pedagógico do curso. Essa estrutura curricular possui um núcleo de carga horária e componentes curriculares, obrigatórios ou optativos, a serem integralizados pelo aluno para o recebimento do grau relativo à formação. Esta operação permite, então, o cadastro de uma estrutura curricular para um determinado curso de Graduação.

Para realizar esta operação, o usuário deverá acessar: SIGAA  $\rightarrow$  Graduação  $\rightarrow$  DDP  $\rightarrow$  Estrutura Curricular  $\rightarrow$  Cadastrar.

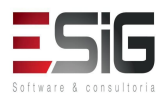

Email: contato@esig.com.br. Site: www.esig.com.br

## 11. RECONHECIMENTO DE CURSO

Nesta funcionalidade, o usuário poderá cadastrar o reconhecimento legal de cursos da Instituição.

Pararealizarestaoperação,ousuáriodeveráacessar:SIGAA  $\rightarrow$  Módulos  $\rightarrow$  Graduação  $\rightarrow$  DDP  $\rightarrow$  Reconhecimento  $\rightarrow$  Cadastrar.

### 12.CADASTRO DO COORDENADOR

Essa funcionalidade permite ao usuário identificar um docente para exercer a função de Coordenador ou Vice-Coordenador de um determinado curso.

Para realizar esta operação, o usuário deverá acessar:

SIGAA  $\rightarrow$  Módulos  $\rightarrow$  Graduação  $\rightarrow$  Administração  $\rightarrow$  Coordenadores de Curso  $\rightarrow$  Identificar Coordenador.

### 13. CADASTRO DO DISCENTE

Cadastra os dados pessoais e acadêmicos do discente no sistema. Para realizar esta operação, o usuário deverá acessar: SIGAA  $\rightarrow$  Graduação  $\rightarrow$  Aluno  $\rightarrow$  Dados do Discente  $\rightarrow$  Cadastrar Discente.

### 14.ATUALIZAR DADOS PESSOAIS

Permite realizar a atualização dos dados pessoas de discentes. Para realizar esta operação, o usuário deverá acessar: SIGAA  $\rightarrow$  Graduação  $\rightarrow$  Alunos  $\rightarrow$ Atualizar Dados Pessoais

### 15. EDITAR OBSERVAÇÕES DO DISCENTE

Permite inserir observações que aparecem no histórico do estudante. Para realizar esta operação, o usuário deverá acessar: SIGAA  $\rightarrow$  Graduação  $\rightarrow$  Alunos  $\rightarrow$  Editar Observações do Discente.

### 16.EMISSÃO DE DOCUMENTOS

 $\begin{array}{l} SIGAA \rightarrow Graduação \rightarrow Documentos \rightarrow Emitir Atestado de Matrícula\\ SIGAA \rightarrow Graduação \rightarrow Documentos \rightarrow Emitir Histórico\\ SIGAA \rightarrow Graduação \rightarrow Documentos \rightarrow Emitir Declaração de Vínculo/Cadastro\end{array}$ 

Rua da Bronzita, 1917. Espaço Empresarial Terra Nova. Salas 05-09. Lagoa Nova. CEP: 59076-500. Natal-RN. Tel.: + 55 (84) 3034-9310.

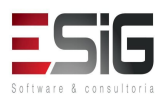

Email: contato@esig.com.br. Site: www.esig.com.br

## 17. APROVEITAMENTO DE ESTUDOS

Operações destinadas a aproveitamentos de estudos feitos em outras instituições de ensino que podem ser aproveitadas no currículo no IFAC.

### $\textbf{SIGAA} \rightarrow \textbf{Graduação} \rightarrow \textbf{Aproveitamento} \ \textbf{de} \ \textbf{Estudos} \rightarrow \textbf{Aproveitar} \ \textbf{Componente} \ \textbf{Curricular}$

Usado nas situações tradicionais quando o aluno cursou componentes fora do IFAC.

# SIGAA $\rightarrow$ Graduação $\rightarrow$ Aproveitamento de Estudos $\rightarrow$ Aproveitamento Automático

Usado nas situações onde os componentes que estão sendo aproveitados foram cursados no próprio IFAC e, através das equivalências, o sistema consegue detectar que componentes podem ser aproveitados.

# SIGAA $\rightarrow$ Graduação $\rightarrow$ Aproveitamento de Estudos $\rightarrow$ Excluir aproveitamento Usado para excluir aproveitamentos.

### 18.NOTAS/RETIFICAÇÕES

# SIGAA $\rightarrow$ Graduação $\rightarrow$ Notas/retificações $\rightarrow$ Retirar Aproveitamentos e Consolidação de Turmas

Destinado para ajustar notas consolidadas e via aproveitamento. Usada nas situações onde há processos de retificação de notas de acordo com as regras da instituição.

### $\textbf{SIGAA} \rightarrow \textbf{Graduação} \rightarrow \textbf{Notas/retificações} \rightarrow \textbf{Consolidação Individual}$

Usado nas situações onde é necessário implantar a nota de apenas um aluno em uma turma. Exemplos: Colação antecipada e o aluno necessita urgente da nota, mas o professor ainda não fechou a turma completa.

### SIGAA $\rightarrow$ Graduação $\rightarrow$ Notas/retificações $\rightarrow$ Implantar Histórico do Aluno

Usado para registrar o histórico de alunos que não estão no sistema ou que eram anteriormente controlados no papel e não foram migrados.

## 19.OUTRAS OPERAÇÕES

SIGAA  $\rightarrow$  Graduação  $\rightarrow$  Outras operações  $\rightarrow$  Mudança de Curso/Matriz Curricular Registrar transferência entre cursos ou turnos do mesmo curso.

### $\textbf{SIGAA} \rightarrow \textbf{Graduação} \rightarrow \textbf{Outras operações} \rightarrow \textbf{Mudança de Estrutura Curricular}$

Registrar mudança de currículo do aluno para outro currículo do mesmo curso.

Rua da Bronzita, 1917. Espaço Empresarial Terra Nova. Salas 05-09. Lagoa Nova. CEP: 59076-500. Natal-RN. Tel.: + 55 (84) 3034-9310.

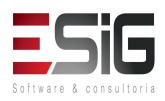

Email: contato@esig.com.br. Site: www.esig.com.br

## 20. CADASTRO DE TURMA SEM SOLICITAÇÃO

Uma turma é a oferta de um componente curricular, associado a determinado ano semestre, local, horário e docência associada.

O coordenador do curso só poderá criar turmas sem solicitação para componentes curriculares unidade da mesma do curso. Para realizar deverá esta operação, 0 usuário acessar: SIGAA  $\rightarrow$  Portais  $\rightarrow$  Portal da Coord. Graduação  $\rightarrow$  Turmas  $\rightarrow$  Turma  $\rightarrow$  Criar Turma sem solicitação.

## 21. CADASTRO DO PLANO DE MATRÍCULAS

Permite ao coordenador cadastrar o plano de matrícula de ingressantes para um determinado ano semestre.

Para realizar esta operação, o usuário deverá acessar:

SIGAA  $\rightarrow$  Portais  $\rightarrow$  Portal da Coord. Graduação  $\rightarrow$  Matrículas  $\rightarrow$  Alunos Ingressantes  $\rightarrow$  Plano de Matrículas  $\rightarrow$  Gerenciar Plano de Matrículas.

# 22.MATRÍCULA DE ALUNO INGRESSANTE

Alunos ingressantes não podem realizar sua matrícula online. Para se matricularem no 1º período, devem dirigir-se à coordenação do curso para que o coordenador realize a matrícula.

Para realizar esta operação, o usuário deverá acessar: SIGAA  $\rightarrow$  Módulos  $\rightarrow$  Portal Coord. Graduação  $\rightarrow$  Matrículas  $\rightarrow$  Matricular Aluno Ingressante.

## 23. CADASTRO DE TIPOS DE PARTICIPAÇÃO DO ENADE

Permite que o usuário do DAE - Departamento de Administração Estudantil - cadastre as possíveis participações que o discente pode ter no ENADE.

Para realizar esta operação, o usuário deverá acessar:

 $\textbf{SIGAA} \rightarrow \textbf{Graduação} \rightarrow \textbf{Alunos} \ \rightarrow \textbf{ENADE} \rightarrow \textbf{Listar/Cadastrar Participações no}$ 

ENADE.

Rua da Bronzita, 1917. Espaço Empresarial Terra Nova. Salas 05-09. Lagoa Nova. CEP: 59076-500. Natal-RN. Tel.: + 55 (84) 3034-9310.

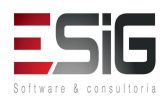

Email: contato@esig.com.br. Site: www.esig.com.br

# 24. CADASTRO DE PARTICIPAÇÕES DO DISCENTE NO ENADE

Permite que o usuário do DAE - Departamento de Administração Estudantil - cadastre participações do discente no ENADE.

Para realizar esta operação, o usuário deverá acessar:

# SIGAA $\rightarrow$ Graduação $\rightarrow$ Alunos $\rightarrow$ ENADE $\rightarrow$ Editar Participação do Discente no ENADE.

### 25. MATRICULAR EM ATIVIDADES ESPECÍFICAS

As atividades acadêmicas podem ser dos tipos: atividades complementares, estágio ou trabalho de conclusão de curso (TCC). É necessário que o componente esteja associado à estrutura curricular do discente para que a matrícula possa ocorrer.

Para realizar esta operação, o usuário deverá acessar: SIGAA  $\rightarrow$  Portal Coordenador Graduação  $\rightarrow$  Atividades  $\rightarrow$  Matricular.

### 26. CADASTRAR BANCA

A banca é geralmente cadastrada antes da consolidação da atividade, mas caso não seja realizado o cadastro, a atividade poderá ser consolidada.

Para realizar esta operação, o usuário deverá acessar: SIGAA  $\rightarrow$  Portal do Coordenador Graduação  $\rightarrow$  Trabalho de Fim de curso  $\rightarrow$  Cadastrar bancas.

## 27. CONSOLIDAR ATIVIDADE ESPECÍFICA

Apenas alunos matriculados em atividades acadêmicas específicas poderão ter suas atividades consolidadas

Para consolidação em TCC que não possua banca cadastrada será necessário informar logo após a consolidação, dados pra registro de produção intelectual docente.

Para realizar esta operação, o usuário deverá acessar: SIGAA  $\rightarrow$  Portal Coordenador Graduação  $\rightarrow$  Atividades  $\rightarrow$  Consolidar.

As operações de registro de atividades, são realizadas pelo Gestor de Graduação através dos links disponíveis em:

Gradução  $\rightarrow$  Matrículas e Programas  $\rightarrow$  Registros de Atividades Acadêmicas Específicas.

Rua da Bronzita, 1917. Espaço Empresarial Terra Nova. Salas 05-09. Lagoa Nova. CEP: 59076-500. Natal-RN. Tel.: + 55 (84) 3034-9310.

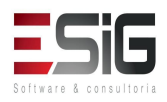

Email: contato@esig.com.br. Site: www.esig.com.br

# 28. TRABALHO DE CONCLUSÃO DE CURSO

Permite ao coordenador de curso graduação matricular o discente na atividade específica de trabalho de conclusão de curso.

Para realizar esta operação, o usuário deverá acessar:

 $\textbf{SIGAA} \rightarrow \textbf{Portal da Coord. Graduação} \rightarrow \textbf{Atividades} \rightarrow \textbf{Atividades Específicas} \rightarrow \textbf{Matricular.}$ 

### 29.PLANO DE CURSO

Esta funcionalidade permite ao discente visualizar o plano de curso enviado pelo docente da turma virtual para todas as turmas no início do semestre. O plano de curso, permite uma visão da trajetória e todo o perfil do curso. Nele, são mostradas também a metodologia, os procedimentos de avaliação da aprendizagem e tópicos complementares que deverão ser trabalhados no curso.

Para realizar esta operação, o usuário deverá acessar:

SIGAA  $\rightarrow$  Módulos  $\rightarrow$  Portal do Discente  $\rightarrow$  Turmas do semestre  $\rightarrow$  Componente Curricular  $\rightarrow$  Menu Turma Virtual  $\rightarrow$  Turma  $\rightarrow$  Plano de Curso.

## 30. LANÇAMENTO DE FREQUÊNCIA

Esta funcionalidade tem o objetivo de registrar as frequências dos discentes de uma determinada turma virtual. Para lançar as frequências, se faz necessário que a turma possua alunos matriculados e que não tenha sido consolidada.

Através deste recurso é possível marcar as presenças dos alunos da turma, preenchendo automaticamente a folha de frequência do diário de classe.

Para realizar essa operação, o usuário deverá acessar:

SIGAA  $\rightarrow$  Módulos  $\rightarrow$  Portal do Docente  $\rightarrow$  Minhas turmas no semestre  $\rightarrow$  Componente Curricular  $\rightarrow$  Menu Turma Virtual  $\rightarrow$  Alunos  $\rightarrow$  Lançar Frequência.

## 31.LANÇAMENTO DE NOTAS E CONSOLIDAÇÃO DE TURMA

O lançamento de notas para uma turma é uma tarefa executada nas turmas virtuais pelos docentes das turmas de todos os níveis de ensino cobertos pelo SIGAA.

Rua da Bronzita, 1917. Espaço Empresarial Terra Nova. Salas 05-09. Lagoa Nova. CEP: 59076-500. Natal-RN. Tel.: + 55 (84) 3034-9310.

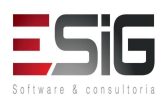

Email: contato@esig.com.br. Site: www.esig.com.br

Um docente tem permissão para lançar notas apenas das turmas nas quais ele leciona. A finalidade do lançamento de notas é avaliar o andamento dos discentes de uma turma, colocando informações que irão indicar se eles serão aprovados ou reprovados na turma em questão. Esta operação pode ser feita a qualquer momento do semestre letivo até o momento em que o docente consolide a turma, momento a partir do qual não será mais possível alterar as suas informações, a não ser pela unidade responsável pelo nível de ensino da turma.

Para realizar esta operação, o usuário deverá acessar:

SIGAA  $\rightarrow$  portal do Docente  $\rightarrow$  Turma Virtual  $\rightarrow$  Menu Turma Virtual  $\rightarrow$  Alunos  $\rightarrow$  Lançar Notas.

# 32.CONCLUSÃO DO DISCENTE

A desvinculação de um discente a um curso de graduação pode ocorrer por conclusão de curso ou por cancelamento de programa. No caso da desvinculação por conclusão do curso ao qual o aluno esteja vinculado, ela ocorre por colação de grau ou apostila de habilitação, após a integralização curricular.

Para realizar esta operação, o usuário deverá acessar: SIGAA  $\rightarrow$  Graduação  $\rightarrow$  Matrículas e Programas  $\rightarrow$  Programa  $\rightarrow$  Concluir Programa é acessada.